## 中華民國圖書館學會

# 108 年度研習班學員報名系統操作流程說明

◆ 步驟一:

首先登入學會網站首頁(<u>http://www.lac.org.tw/</u>), 然後點選**教育訓練**這個項目

| ■<br>最新學會公告<br>☆6日期 ☆告標題                                                                                                    | 快速連結               |
|----------------------------------------------------------------------------------------------------|--------------------|
| 公告日期 公告標題                                                                                                    |                    |
| 100 2014/02/21 敬請繳納本會103年度常年會費                                                                                                    | 2013中華民國圖書館學會會     |
| ☎ 2014/01/06 本學會《圖書資訊學研究》期刊榮獲國科會人社科中心<br>補                                                                                           | 求才求職資料庫 😶          |
| <ul> <li>2013/12/24《甲辛氏國圖書語事葉白牛回顧殃辰呈》素書-管員優惠</li> <li>2013/10/28《圖書資訊學研究》邀稿</li> <li>2013/12/30 中華民國圖書館學會第53屆理事長及常務理緊事業選系</li> </ul> | 圖資碩博士學位論文資訊<br>HOT |
| 2013/12/09 中華民國圖書館學會第53屆理監事當選名單<br>2013/12/09 中華民國圖書館學會2013海報展票選結果                                                                   | 圖書資訊學研究            |
| 2013/11/22 「2013在圖書館遇見幸福」攝影比賽 得獎名單<br>more                                                                                           | 中華民國圖書館學會電子輔       |
|                                                                                                    | 醫學圖書館資訊網           |
| 二人(1) 1 コンゴン (こ) (1) (1) (1) (1) (1) (1) (1) (1) (1) (1                                                                              | 技專校院圖書館資訊網         |
|                                                                                                    |                    |

◆ 步驟二:

出現以下<u>教育訓練</u>網頁後,欲登入報名系統前,請先註冊個人帳號及密碼, 若已經註冊者,請直接跳至步驟四。

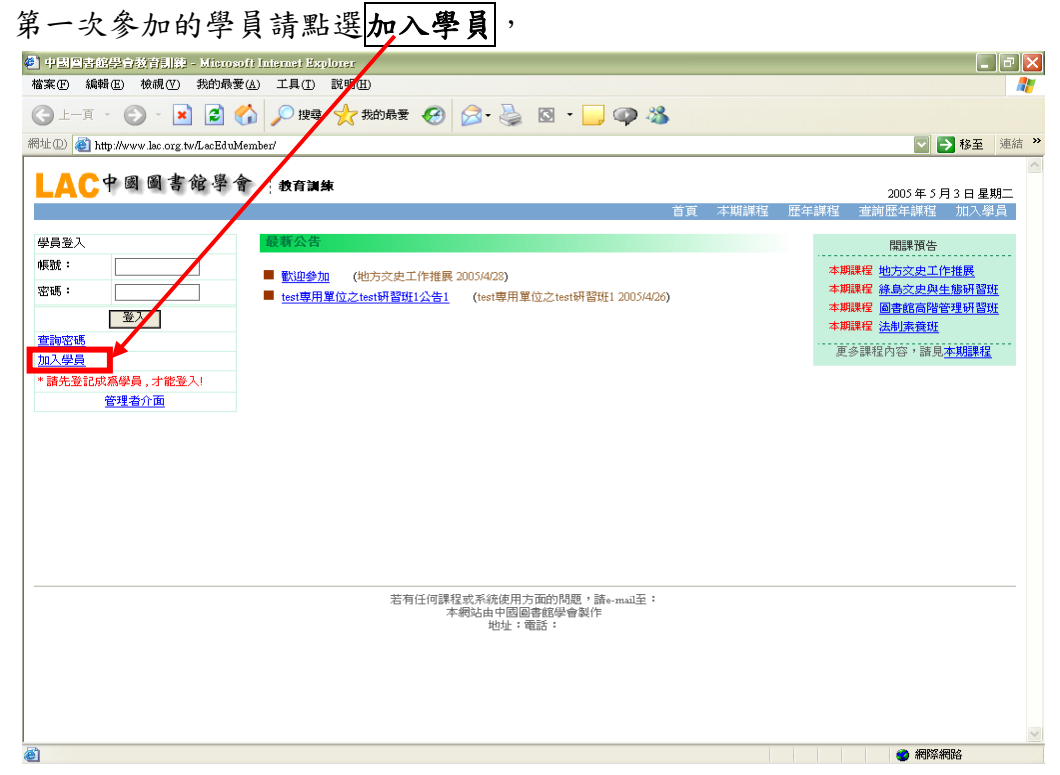

#### ◆ 步驟三:

點選加入學員之後會出現以下網頁,請您依序完成個人資料填表, 輸入完成之後,請按送出資料,即可。

| 🗈 中国国古创造中设合训诫 - Massaarti Iar              | annai Reglanes                  |              |
|--------------------------------------------|---------------------------------|--------------|
| 著案图 编辑图 發現型 老的愚爱凶                          | 工具① 院務型                         | 4            |
| 🔾 ь—я • 🐑 · 🖹 😫 🏠 ,                        | 🔎 194 🤺 1866# 🤣 🙆 - 🌺 🖾 - 📒 🚳 🦓 |              |
| 💷 🕕 👸 http://www.loc.org.twLeeEd.defender. | header_new raps                 | 💟 🎒 移差  浦道   |
|                                            |                                 |              |
| LACTENENT                                  | a pres                          | 2005年5月3日星期二 |
|                                            |                                 | <u>SHER</u>  |
| 加入學員                                       |                                 |              |
| 巡回首直                                       |                                 |              |
| 請正確境寫下列權                                   | 性皆料:* <mark>馬心漠境荡</mark>        |              |
| 学員県狭・密嶋                                    |                                 |              |
| 学员师说。                                      |                                 |              |
| 學員密碼 *                                     |                                 |              |
| WESSEN .                                   |                                 |              |
| 基本資料                                       |                                 |              |
|                                            |                                 |              |
| 易的能于数。                                     | (3034)8(554)9()                 |              |
| 出生日期                                       |                                 |              |
| 性9)                                        | C H C H                         |              |
| 是否為中國國書館<br>學會會員                           |                                 |              |
| 聯絡方式                                       |                                 |              |
| 電子郵件信箱。                                    |                                 |              |
| WARKIN                                     | (章)                             |              |
|                                            | (45)                            |              |
| 建装用新                                       | (\$)                            |              |
|                                            | (4)                             |              |
| 行動電話                                       |                                 |              |

#### ◆ 步驟四:

接下來請回到教育訓練系統首頁,再於學員登入輸入您剛剛所設之帳號與密碼,即可登入。

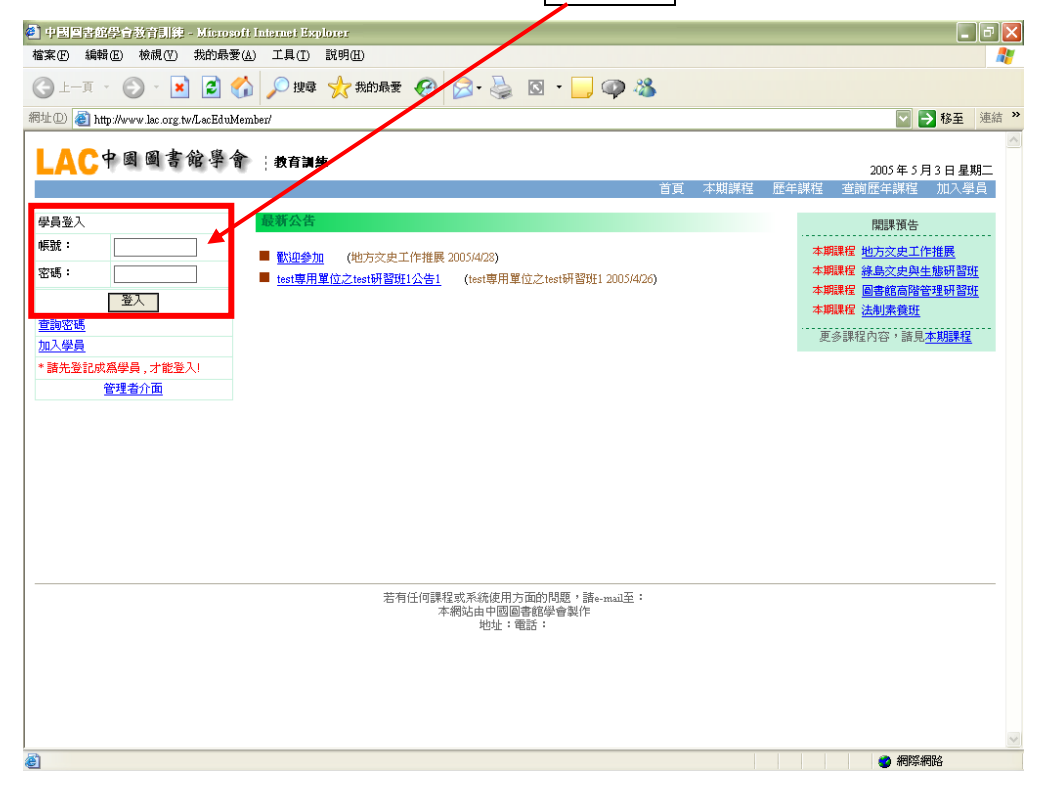

#### ◆ 步驟五:

登入後會出現<u>如下畫面</u>,表示您已成功登入。

您可在中間最新課程公告中,看到學會新開的課程,如果您在清單上看不到所需的課程資訊,請點選右手邊的本期課程選項,然後點選您欲參加的課程。

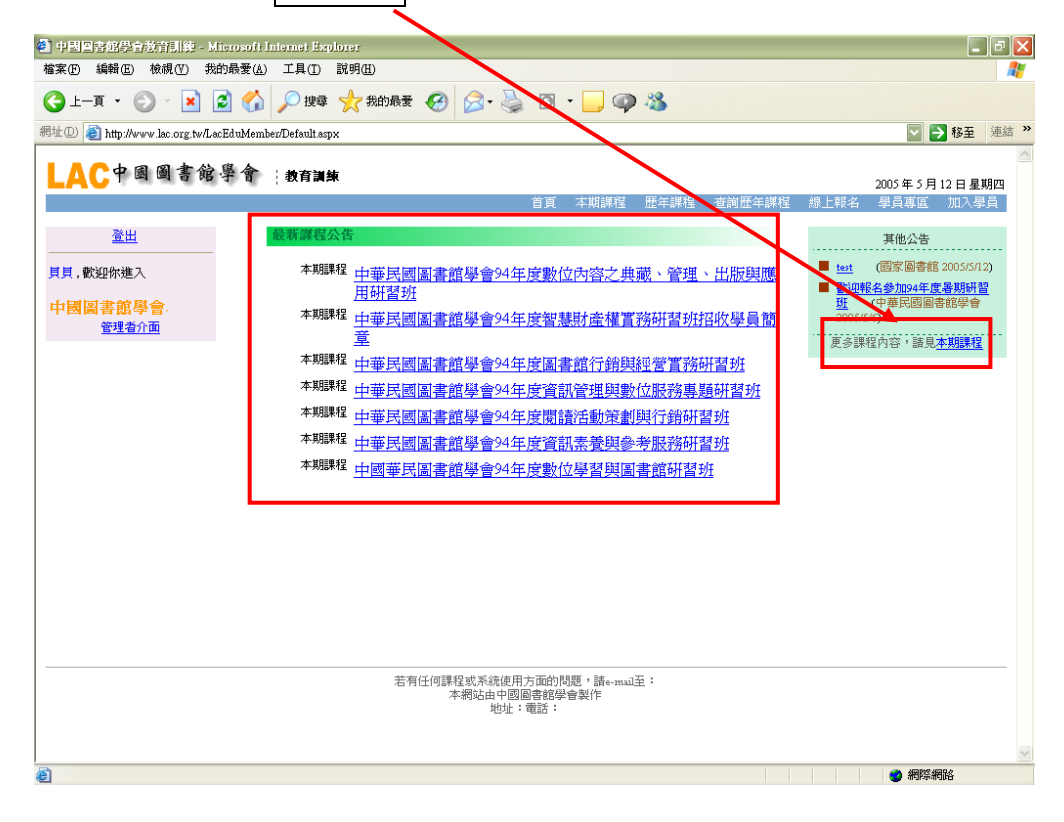

### ◆ 步驟六:

接下來會出現課程相關內容網頁,瀏覽課程後,若您確定要參加此課程, 請點選**線上報名**,進入報名網頁。

| 🥙 中國國書館學會                                                                                       | /故育制練        | - Microsoft Internet Express                                                 |                                                                  |                  |                                          |                     |                                           | _ @ 🗙       |
|-------------------------------------------------------------------------------------------------|--------------|------------------------------------------------------------------------------|------------------------------------------------------------------|------------------|------------------------------------------|---------------------|-------------------------------------------|-------------|
| 檔案(E) 編輯(E)                                                                                     | 檢視(⊻)        | 我的最愛( <u>A</u> ) 工具( <u>T</u> ) 說明(                                          | H)                                                               |                  |                                          |                     |                                           | 27          |
| ③ 上一頁 • ()                                                                                      | ) 🛛 💌        | ] 💈 🏠 🔎 搜尋 🤸                                                                 | 我的最爱 🔗 🔗 🍃                                                       | <u>ه</u> .       | , 🥥 🖏 👘                                  |                     |                                           |             |
| 網址 D 🥘 http://w                                                                                 | ww.lac.org.t | w/LacEduMember/course_content.asj                                            | x?classGuid=7da6ace9-9ff6-4533-8                                 | 442-d974bf0      | 88cbt                                    |                     | 🔽 🄁 移到                                    | <u>連結</u> ※ |
| LAC                                                                                             | 國國書          | 館學會 被育訓練                                                                     |                                                                  |                  | 带海边 医左端钳                                 | 本約時生潮程 植上:          | 환성 <u>명</u> 음 <b>급급 1</b> 113             |             |
|                                                                                                 |              |                                                                              |                                                                  | 日見 449           | UE+1+1+1+1+1+1+1+1+1+1+1+1+1+1+1+1+1+1+1 |                     |                                           | 学具          |
|                                                                                                 | 法制素          | 義班                                                                           |                                                                  |                  |                                          |                     | 線上報名中                                     |             |
|                                                                                                 | 公告日期         | : 2005/4/28 下午 09:24:02                                                      |                                                                  |                  |                                          |                     | 報名截止                                      |             |
|                                                                                                 | 修改日期         | : 2005/4/28 下午 09:51:32                                                      |                                                                  |                  |                                          |                     |                                           |             |
|                                                                                                 | 主旨           | : 民法導讀                                                                       |                                                                  |                  |                                          |                     | ④ (1) (1) (1) (1) (1) (1) (1) (1) (1) (1) |             |
|                                                                                                 | 上課時間         | 2005/7/4~2005/7/8                                                            |                                                                  |                  |                                          |                     | 1110 000                                  |             |
|                                                                                                 | 王辦軍位<br>推薦函  | <ul> <li>高雄市立圖書館。</li> <li>須檢附單位推薦兩</li> </ul>                               |                                                                  |                  |                                          |                     |                                           |             |
|                                                                                                 | 名 額          | 50名(報名人數不足0人不開)                                                              | 間班)                                                              |                  |                                          |                     |                                           |             |
|                                                                                                 | 報名資格<br>費 用  | :<br>-  -  -  -  -  -  -  -  -  -  -  -  -                                   | e                                                                |                  |                                          |                     |                                           |             |
|                                                                                                 |              |                                                                              | -                                                                |                  |                                          |                     |                                           | =           |
|                                                                                                 | 報名日期         | : 2005/6/1~2005/7/1                                                          |                                                                  |                  |                                          |                     |                                           |             |
|                                                                                                 | 報名方式         | :                                                                            |                                                                  |                  |                                          |                     |                                           |             |
|                                                                                                 | 錄取通知         | :                                                                            |                                                                  |                  |                                          |                     |                                           |             |
|                                                                                                 | 上課地點         | :<br>· 周昌珥羽斯基,出往今校书,                                                         | 山山國國會館與会務於結業證書                                                   |                  |                                          |                     |                                           |             |
|                                                                                                 | 備註           | <ul> <li>学員の首次加強「必須合い合合」</li> <li>*非會員報名参加研習會者,<br/>〇〇元)。入會申請表請運自</li> </ul> | 由于回回者的学者或和如果通者<br>歡迎加入爲本會會員,並特予優利<br>中會網站http://lac.ncl.edu.tw下載 | -<br>手一律繳交入<br>- | 、會費新臺幣三00う                               | <b>亡;免缴第一</b> 年年費(六 |                                           |             |
|                                                                                                 | 課程內容         | :                                                                            | -                                                                |                  |                                          |                     |                                           |             |
|                                                                                                 | BINIZET J LI | 課程名稱                                                                         | 授課教師                                                             | 時數               | 上課時間                                     | 課程講義下載              |                                           |             |
|                                                                                                 |              | <u>民法導讀</u>                                                                  | 吳美美.<br>教師簡介                                                     | 9:00             | 2005/7/4<br>0900~1800                    | 課程講義下載              |                                           |             |
|                                                                                                 |              |                                                                              |                                                                  |                  |                                          |                     |                                           |             |
|                                                                                                 |              |                                                                              | 若有任何課程或系統使用方<br>本網站由中國圖                                          | i面的問題,<br>書館學會製( | 請e-mail至:<br>乍                           |                     |                                           |             |
| ,<br></td <td></td> <td></td> <td></td> <td></td> <td></td> <td></td> <td>2 網際網路</td> <td></td> |              |                                                                              |                                                                  |                  |                                          |                     | 2 網際網路                                    |             |

◆ 步驟七:

| 請從 <b>下拉選單</b> ,選擇你所欲參加之課程名稱,然後再點選右方的線上報名                                                                                          |
|----------------------------------------------------------------------------------------------------|
| S (\$1919) 2525 25710 - Annual Insur Return                                                                                        |
| CI-R. C. R. C. C. R. C. C. C. C. C. C. C. C. C. C. C. C. C.                                                                        |
| Mill (a) high dever la capital alfolden heimigint spec                                                                             |
| LAC中國國會能學會 : ##IN#                                                                                                    |
| 自己,并且有些一个人的一个人,并且有些一个人的一个人,也不是有些一个人,也不是有些一个人。<br>在这一个人,我们还是这些人,我们还能是一个人,我们还是不是一个人,我们还是一个人,我们还是一个人,我们还是一个人,我们还是一个人,我们还是一个人,我们还是一个人, |
| 2 上現る 登出                                                                                                    |
| <b>請於</b> 你完成限名字牘:                                                                                                    |
|                                                                                                    |
| 総方式北工作推展 🔤                                                                                                    |
| ("1%选择上标名:可能示AF 管地群相称件)<br>研究成名称 上版日期 上原地的<br>地方完成正作提展 2005/14-2005/151 得急大学 **禁止報名<br>展理單位:除急大学<br>主旨<br>探导地方次史工作之地行*             |
| 當物任何課程式系统通用方面的問題。 圖。mai五 1<br>本現記時中國國情報的參加作<br>1月2日 - 明國 :                                                                         |
|                                                                                                    |
|                                                                                                    |
|                                                                                                    |
|                                                                                                    |
|                                                                                                    |

◆ 步驟八:

接下來會出現您所選擇的課程畫面,請下拉選單選擇您的報名方式,

若為單位推薦請點選**單位報名**並跳至步驟九, 若為個人報名,請直接點選個人報名,再點選線上報名,即可完成本報名手續。

| 🛃 中國圖書館學會教育訓練 - Mieros               | oft Internet Explorer                                                                                                    |                                           |                                    | - 7 🗙         |
|--------------------------------------|----------------------------------------------------------------------------------------------------|-------------------------------------------|------------------------------------|---------------|
| 檔案 [2] 編輯 [2] 檢視 [7] 我的最梦            | 硬(≜) 工具(I) 説明(H)                                                                                                    |                                           |                                    |               |
| Ġ l-ā · 📀 · 💌 🛃 (                    | 🏠 🔎 搜尋 📩 我的最爱 🚱                                                                                                    | 🗟 · 🎍 🛛 🖌 🗐 🚳                             |                                    |               |
| 周址 ① 🍓 http://www.lac.org.tw/LacEduk | /lember/register_join.aspx?classGuid=6214f41d-                                                                                                    | 53ad-46a3-8154-4c747c41e09a&studentGuid=6 | 10ff57b-d200-42fa-a23f-db8d79deb56 | 4 🔽 🔁 移至 連結 🎽 |
| LAC中國圖書館學行                           | 教育訓練                                                                                                    |                                           |                                    | 2005年5月12日星期四 |
|                                      |                                                                                                    | 首頁 本期課程 歴年課                               | 望 查詢歷年課程 線上報名                      | 學員專區 加入學員     |
| 線上報名                                 |                                                                                                    |                                           | 登出                                 |               |
| 確認認識罪非反才                             | <u>ع</u> :                                                                                                    |                                           |                                    |               |
| 線上報名確                                | 龖:                                                                                                    |                                           |                                    |               |
| 學員 <b>進名:</b><br>線上報名                | 月月 <b>戰子鄧件信箱:</b> 1月 單位報名 ▼<br>□人報名<br>■<br>「<br>「<br>「<br>」<br>「<br>」<br>「<br>二<br>位報名<br>▼<br>二<br>し<br>、<br>二<br>二<br>し<br>報<br>二<br>し<br>報<br>二<br>し<br>報<br>二<br>し<br>報<br>名<br>▼<br>一<br>二<br>し<br>秋<br>名<br>▼<br>二<br>し<br>、<br>秋<br>名<br>▼<br>二<br>し<br>、<br>秋<br>名<br>▼<br>二<br>し<br>、<br>秋<br>名<br>●<br>し<br>、<br>秋<br>名<br>●<br>し<br>、<br>秋<br>名<br>●<br>し<br>、<br>秋<br>名<br>●<br>し<br>、<br>秋<br>名<br>●<br>し<br>、<br>秋<br>名<br>●<br>し<br>、<br>秋<br>名<br>●<br>し<br>、<br>秋<br>名<br>●<br>し<br>秋<br>名<br>●<br>し<br>、<br>秋<br>名<br>●<br>し<br>、<br>秋<br>名<br>●<br>し<br>、<br>秋<br>名<br>●<br>し<br>、<br>秋<br>名<br>●<br>し<br>む<br>秋<br>名<br>●<br>し<br>秋<br>名<br>●<br>し<br>秋<br>名<br>●<br>し<br>秋<br>名<br>●<br>し<br>む<br>秋<br>名<br>●<br>日<br>・<br>日<br>・<br>日<br>名<br>●<br>し<br>む<br>日<br>の<br>日<br>の<br>日<br>の<br>日<br>の<br>日<br>の<br>日<br>の<br>日<br>の<br>日<br>日<br>日<br>の<br>日<br>の<br>日<br>の<br>日<br>の<br>日<br>の<br>日<br>の<br>日<br>の<br>日<br>の<br>日<br>の<br>日<br>の<br>日<br>の<br>日<br>の<br>日<br>日<br>の<br>日<br>の<br>日<br>の<br>日<br>の<br>日<br>日<br>日<br>日<br>日<br>の<br>日<br>の<br>日<br>日<br>日<br>日<br>日<br>日<br>日<br>日<br>日<br>日<br>日<br>日<br>日 |                                           |                                    |               |
| <b>研習班名</b> 朝<br>(BH4)               | : 中華民國圖書館學會94年度                                                                                                    | 數位內容之典藏、管理、出版                             | 興應用研習班                             |               |
| 主旨:本會國國書館學                           | A為增進圖書館及資訊服務單位人員有關數位<br>會94年度數位內容之典藏、管理、出版與應                                                                                                    | 拉內容之典藏、管理、出版與應用之專業知<br>[用研習班]。            | 影,特舉辦「中華民                          |               |
| 研習時間:                                | 2005/8/22 上午 12:00:00 ~2005/8/26 上午 1                                                                                                    | 2:00:00                                   |                                    |               |
| 第理軍位:<br>研習班際線                       | ·淡江大學資訊與圖書館學系.<br>3人:<br>**                                                                                                    |                                           |                                    |               |
| 電話:(02)                              | って。<br>2621-5656轉2382 <b>傳真:</b> (02)2620-9931 電子                                                                                                    | 子信箱: kyl@mail.tku.edu.tw                  |                                    |               |
| 名額:65人                               | 、(不滿30 人不開班)                                                                                                    | <b>報名資格:</b> 以現任職圖書館<br>圖書館或資訊單位工作滿一年     | 或資訊單位者,並於<br>以上者。                  |               |
| <b>費用:</b><br>學費及講義:<br>服務單位推        | 費 新台幣6000元起<br>薫者,各項費用由服務單位負擔,自行報名                                                                                                    | ;者,全部費用自理.(不含學員食宿)                        |                                    |               |
| 學員食宿自調                               | 理。                                                                                                    |                                           |                                    |               |
| 其他說明:<br>待爲新臺幣                       | 本會94年度辦理的暑期研習班,5天研習費<br>5,700元。                                                                                                    | 用爲新臺幣6,000元,凡加入本會個人會員有                    | 師習費用以95折優                          |               |
|                                      |                                                                                                    |                                           |                                    |               |

#### ◆ 步驟九:

填入資料 (填寫所屬單位及單位首長名稱),再點選線上報名,即可完成報名手續。

| 🕙 中國國書館學會教育訓            | 緯 - Microsoft Internet Exp      | lorer                     |                         |                             |                                                                                                    |               | - 7 🗙                     |
|-------------------------|---------------------------------|---------------------------|-------------------------|-----------------------------|----------------------------------------------------------------------------------------------------|---------------|---------------------------|
| 檔案 € 編輯 E) 檢視 (2        | D 我的最愛(A) 工具(T)                 | 説明Œ)                      |                         |                             |                                                                                                    |               | <b>A</b> 7                |
| ⓒ上─頁 - ⓒ - [            | 🖹 💈 🏠 🔎 搜尋                      | 🧙 我的最爱 🍕                  | کا 🕹 名 🖲                | - 📃 🥥 🚳                     |                                                                                                    |               |                           |
| 網址D 🍓 http://www.lac.or | rg.tw/LacEduMember/register_joi | n.aspx?classGuid=6214     | f41d-53ad-46a3-8f54-4   | 247c41e09a&studentGuid≓     | 610ff57b-d200-42fa-a23f                                                                                                    | -db8d79deb564 | 🔽 🔁 移至 連結 »               |
|                         | 書館學會 : 約百回日                     | 5                         |                         |                             |                                                                                                    |               |                           |
|                         |                                 |                           | 首百                      | í 本期課程 歷年調                  | <sup>112</sup>                                                                                                    | 2<br>線上翻名 :   | 005年5月12日星期四<br>県日東宮 加入県日 |
|                         | 10 I 11 11                      |                           |                         |                             | <ul> <li>Fields and an and a second second seco</li></ul> | the effe      |                           |
|                         | <b>禄</b> 上報治                    |                           |                         |                             |                                                                                                    | 金田            |                           |
| -                       | 確認選課報名:                         |                           |                         |                             |                                                                                                    |               |                           |
|                         | 線上報名確認:                         |                           |                         |                             |                                                                                                    |               |                           |
|                         |                                 |                           |                         |                             |                                                                                                    |               |                           |
|                         | 學員姓名: <u>貝貝</u> 電子郵件信           | 箱:貝貝 單位報4                 | $\sim$                  |                             | _                                                                                                    |               | E.                        |
|                         | 所屬單位:                           | 單位首長:                     |                         | (諸塡入推薦單位)                   |                                                                                                    |               |                           |
|                         | 線上報名取消返回                        |                           |                         |                             |                                                                                                    |               |                           |
|                         | <b>研習班名稱:中華民國</b><br>(BH4)      | 圖書館學會94年                  | F 度數位內容之                | 典藏、管理、出版                    | 與應用研習班                                                                                                    |               |                           |
|                         | 主旨:本會爲增進圖書館及<br>國圖書館學會94年度數位內容  | 資訊服務單位人員有關<br>PP之典藏、管理、出版 | 關數位內容之典藏、管<br>6與應用研習班」。 | 理、出版與應用之專業知                 | ì能,特舉辦「中華民                                                                                                    |               |                           |
|                         | 研習時間: 2005/8/22 上午 1            | 2:00:00 ~2005/8/26        | 上午 12:00:00             |                             |                                                                                                    |               |                           |
|                         | <b>辦理單位:淡江大學資訊與</b>             | 圖書館學系。                    |                         |                             |                                                                                                    |               |                           |
|                         | 新首班等給入・<br>姓名:蔡哲慧               |                           |                         |                             |                                                                                                    |               |                           |
|                         | 電話:(02)2621-5656轉2382           | 傳真: (02)2620-993:         | 1 電子信箱: kyl@m           | il.tku.edu.tw               |                                                                                                    |               |                           |
|                         | 名額:65人(不滿30人不開                  | 旺)                        | ₩<br>₩                  | 名資格:以現任職圖者願<br>書館或資訊單位工作滿一: | B欧賀訊単位者,亚欣<br>年以上者。                                                                                                    |               |                           |
|                         | 費用:<br>母本及課券券 新公約6000元          | ø                         |                         |                             |                                                                                                    |               |                           |
|                         | 服務單位推薦者,各項費用E<br>學員食宿自理。        | ≝<br>■服務單位負擔,自行           | <b>ī報名者,全部</b> 費用自      | 理.(不含學員食宿)                  |                                                                                                    |               |                           |
|                         | 其他說明:本會94年度辦理                   | 的暑期研習班,5天研                | 習費用爲新臺幣6,000            | 元,凡加入本會個人會員<br>(1)          | 者研習費用以95折優                                                                                                    |               |                           |
| ど 完成                    |                                 |                           |                         |                             |                                                                                                    |               | 🔮 網際網路                    |

◆ 步驟十:

報名手續完成後,會出現如下確認畫面,在錄取審核的欄位中,即會出現審核中字樣, 課程管理者,將進一步審核您的資料,待確認資料無誤後,即會通知您審核通過。

| 日日に日本には、日本市の日本市の日本市<br>町田 編輯(12) 教親(12) 教 | (1997)<br>(1997)<br>(1) (1) (1) (1) (1) (1) (1) (1) (1) (1) | n Kolina<br>Lai 1998                    |                                               |                      |                    |        |
|-------------------------------------------|-------------------------------------------------------------|-----------------------------------------|-----------------------------------------------|----------------------|--------------------|--------|
| 1-R · () · ()                             | 3 6 0                                                       | 199 🔶 200 B 🙆 🎧                         | · 3. 101 · 🗖 600 3                            |                      |                    |        |
| 10 a hty Seere las auguste                | a Ed Memberhen                                              | der slannips                            | 3                                             |                      | S 🔂 63             | e iast |
|                                           |                                                             |                                         |                                               |                      |                    |        |
| WC is a a d a                             | ide of the                                                  |                                         | 曲百 水城建筑 祭                                     | +355 - 0315+3515 - 1 | 2005年5月3日          | 星期二    |
| 金出                                        |                                                             |                                         |                                               |                      |                    |        |
| 功能目铄                                      | 伊靖                                                          | 研習用名類                                   | 上₩日期                                          | 聽名曰頗                 | 修取鉴然 计消释名          |        |
|                                           | 1                                                           | 地方文史工作推展                                | 2005/7/1 ~ 2005/7/31                          | 2003/5/3 下午 06:02:53 | 審核中 加油器法           |        |
| 個人韓国                                      | 2                                                           | 的非成本和管理研究研                              | 2005/6/27 ~ 2005/7/1                          | 2003/4/28 下午 09:5210 | <b>等终缓退 21角转</b> 名 |        |
| 新聞的研究的問題                                  |                                                             |                                         |                                               |                      | 1                  |        |
| <b>GALWIN</b>                             |                                                             |                                         |                                               |                      |                    |        |
| ANA STRATT                                |                                                             |                                         |                                               |                      |                    |        |
| BC. BC. DB. DB. DB.                       |                                                             |                                         |                                               |                      |                    |        |
|                                           |                                                             |                                         |                                               |                      |                    |        |
|                                           |                                                             |                                         |                                               |                      |                    |        |
|                                           |                                                             |                                         |                                               |                      |                    |        |
|                                           |                                                             |                                         |                                               |                      |                    |        |
|                                           |                                                             |                                         |                                               |                      |                    |        |
|                                           |                                                             |                                         |                                               |                      |                    |        |
|                                           |                                                             |                                         |                                               |                      |                    |        |
|                                           |                                                             |                                         |                                               |                      |                    |        |
|                                           |                                                             | 100000000000000000000000000000000000000 |                                               |                      |                    |        |
|                                           |                                                             | 當有任何開催式来<br>本何這                         | (规律用方面的问题。」語。1991年:<br>由中國語音频学會製作<br>1892:電話: |                      |                    |        |
|                                           |                                                             |                                         |                                               |                      |                    |        |
|                                           |                                                             |                                         |                                               |                      |                    |        |

◆ 注意事項:

 1.待承辦單位審核通過後,再請您依辦單位所需繳費的相關事宜,完成相關手續,即完成 報名手續。

2.審核通過後,若需取消報名,請聯繫各研習班聯絡人。

#### ◆ 補充說明:

此外經由**功能目錄**,您即可看到您所報名參與的課程清單與**審核情況**, 以及修改您的個人資料與讀取老師或單位等所傳送之課程相關簡訊。

| L-R · C ·          | 🗟 🙆 🔎<br>Lee Stellenberbere | wa 🔆 usulu 🚱 😥 | • 🎍 🛛 • 🛄 🥥 🎕        | \$                    |                 | · 王  |
|--------------------|-----------------------------|----------------|----------------------|-----------------------|-----------------|------|
| AC+8844            |                             | m 14 46        |                      |                       |                 |      |
| ACTAN              | erendi ∶ex                  |                | <b>AT 1999</b>       |                       | 2005年5月3        | 日星期二 |
| 10.101             |                             |                |                      |                       |                 |      |
| 里山                 |                             |                |                      |                       |                 |      |
| ""现日钟              | 伊靖                          | 明智思希知          | 上峰目網                 | 輕名日輕                  | 检查重要 取消和名       |      |
| 個人轉開               | 1                           | 地方文型上作業課       | 2003/7/1 ~ 2005/7/31 | 2005/5/9 下午 06:02:53  | 新校中 <u>町市村市</u> |      |
| ALL MARKED OF MARK | 2                           | 的研究所有的考虑时就就    | 2003/0/17 ~ 2003/7/1 | 2003/40/28 下午 09:3210 | BURE DANK       |      |
| STANDAR DISC.      |                             |                |                      |                       | 2               |      |
| GAL MERE           |                             |                |                      |                       |                 |      |
| 個人資料管理             |                             |                |                      |                       |                 |      |
|                    |                             |                |                      |                       |                 |      |
|                    |                             |                |                      |                       |                 |      |
|                    |                             |                |                      |                       |                 |      |
|                    |                             |                |                      |                       |                 |      |
|                    |                             |                |                      |                       |                 |      |
|                    |                             |                |                      |                       |                 |      |
|                    |                             |                |                      |                       |                 |      |
|                    |                             |                |                      |                       |                 |      |
|                    |                             |                |                      |                       |                 |      |
|                    |                             | 二和子の開始があ       | COLUMN STREET STREET |                       |                 | _    |
|                    |                             | 本網站            | 由中國國會總岸會製作<br>地址:電話: |                       |                 |      |

◆ 問題諮詢:

針對以上報名流程若有任何疑問者,請直接與「中華民國圖書館學會」聯絡, 聯絡電話:(02)2331-2475 聯絡傳真:(02)2370-0899 E-mail:<u>lac@ncl.edu.tw</u>和<u>lac2@ncl.edu.tw</u> 對各課程內容有疑問者,歡迎洽詢各研習班聯絡人。